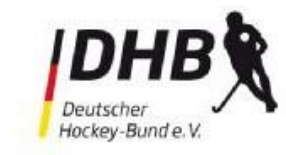

# Bedienungsanleitung für den

## elektronischen Spielbericht aus Sicht der Schiedsrichter

#### Vorbemerkung:

Seit der Feldsaison 2018/2019 ist die Verwendung des elektronischen Spielberichts für alle Ligen im Erwachsenenbereich verbindlich vorgeschrieben. In den darunter liegenden Ligen kann er nach den Vorgaben des jeweils zuständigen Landeshockeyverbandes ebenfalls eingesetzt werden.

Wird er wie nachfolgend beschrieben vollständig genutzt, müssen keine herkömmlichen Spielberichtsbögen auf Papier mehr ausgefüllt und an den Staffelleiter versandt werden. Die bislang vorgeschriebene Ergebnismeldung durch die Vereine entfällt beim Einsatz des elektronischen Spielberichts.

## A) Genereller Ablauf

| Status        |                                                                                                    | Berechtigung    |
|---------------|----------------------------------------------------------------------------------------------------|-----------------|
| Voraussetzung | Die Teams benennen dem Staffelleiter<br><b>Teamberechtigte</b> . Dies sind Personen, die<br>berechtigt sind, die Daten für die elektronischen<br>Spielberichte zu administrieren. Diese werden<br>vom Staffelleiter in die Saison-Datenbank<br>eingetragen.                                                                                  | Staffelleiter   |
|               | Die Teams erstellen die <b>Kaderliste</b> (einschließlich<br>Kennzeichnung der Stammspieler) und<br>hinterlegen diese vor Saisonbeginn. Die<br>Kaderliste kann jederzeit erweitert werden. Dort<br>werden auch <b>zwei Standard-Trikots</b> hinterlegt.<br>Es wird dokumentiert welcher Teamberechtigte<br>den Kader zuletzt bearbeitet hat. | Teamberechtigte |
|               | Die Staffelleiter fixieren die<br><b>Stammspielermeldung</b> . Die Stammspieler<br>können nun von den Teamberechtigten nicht<br>mehr geändert werden. Änderungen der<br>Stammspieler (Rückmeldungen, etc.) werden nun<br>nur noch von den Staffelleitern vorgenommen.                                                                        | Staffelleiter   |

| • |                                                           |               |
|---|-----------------------------------------------------------|---------------|
|   | Das <b>Spiel</b> ist im Ergebnisdienst angesetzt (mit Tag | Staffelleiter |
|   | und Uhrzeit). Die <b>Schiedsrichter</b> sind mit ihrer    |               |
|   | hoc@key-Club-Nummer erfasst, ggf. ist auch ein            |               |
|   | Protokollführer mit hoc@key-Club-Nummer                   |               |
|   | erfasst. Das Spiel hat den <b>Status 0</b> .              |               |
|   |                                                           |               |

#### Stand

| Status O             | Beide Mannschaften können ihr <b>Team</b> , die<br><b>Betreuer</b> und die <b>Trikots</b> eintragen. Diese<br>Angaben sind nur für das Team selbst sichtbar.<br>Es wird dokumentiert, wann die letzte Änderung<br>dieser Daten erfolgt ist und wer sie gemacht hat.                                                                                                    | Teamberechtigte                                                           |
|----------------------|----------------------------------------------------------------------------------------------------|---------------------------------------------------------------------------|
| Status 1             | Der <b>Protokollführer</b> (häufig einer der<br>Teamberechtigten der Heim-Mannschaft) setzt<br>zu einem bestimmten Zeitpunkt <b>vor</b> dem<br>Anschlag das Spiel auf <b>Status 1</b> . Die Einträge der<br>Teams im Spielbericht sind nun für Personen mit<br>Berechtigung <b>Spielverkehr</b> sichtbar.                                                                                                    | Protokollführung                                                          |
| Status 2             | Unmittelbar vor dem Anschlag setzt die<br>Protokollführung das Spiel auf <b>Status 2</b> (das Spiel<br>läuft nun). Erst wenn das Spiel beendet ist, kann<br>das <b>Ergebnis</b> eingetragen bzw. aus dem Tor-<br>Ticker übernommen werden.                                                                                                    | Protokollführung                                                          |
|                      |                                                                                                    |                                                                           |
| Status 3             | Ist das Spiel beendet, wird das <b>Ergebnis</b><br>eingetragen bzw. aus dem Tor-Ticker<br>übernommen. Einträge von Karten, Torfolge und<br>(offiziellen) Bemerkungen.<br>Die Schiedsrichter kontrollieren die<br>vorgenommenen Einträge auf ihre Richtigkeit.<br>Wenn die Erfassung fertig ist, wird der <b>Status auf</b><br><b>4</b> gesetzt. <b>WICHTIG:</b> Eine Bestätigung der<br>Einträge durch die Teams entfällt! Der<br>Spielbericht ist kein Unikat, sondern kann von<br>Teamberechtigten, Schiedsrichtern und<br>Staffelleitern jederzeit eingesehen werden.                                                                                                    | Protokollführung /<br>Schiedsrichter                                      |
| Status 3<br>Status 4 | Ist das Spiel beendet, wird das <b>Ergebnis</b><br>eingetragen bzw. aus dem Tor-Ticker<br>übernommen. Einträge von Karten, Torfolge und<br>(offiziellen) Bemerkungen.<br>Die Schiedsrichter kontrollieren die<br>vorgenommenen Einträge auf ihre Richtigkeit.<br>Wenn die Erfassung fertig ist, wird der <b>Status auf</b><br><b>4</b> gesetzt. <b>WICHTIG:</b> Eine Bestätigung der<br>Einträge durch die Teams entfällt! Der<br>Spielbericht ist kein Unikat, sondern kann von<br>Teamberechtigten, Schiedsrichtern und<br>Staffelleitern jederzeit eingesehen werden.<br>Jetzt sind keine Änderungen mehr möglich! Es<br>kann eine PDF erstellt werden.<br>Beide Schiedsrichter müssen die Richtigkeit der | Protokollführung /<br>Schiedsrichter<br>Teamberechtigte<br>Schiedsrichter |

Hinweis: In Ligen, in denen keine Schiedsrichter namentlich angesetzt werden, sondern
 Schiedsrichter vereinsmäßig angesetzt werden oder von der Heim- oder Auswärtsmannschaft
 stammen, können die Schiedsrichter vor Spielbeginn nicht mit ihrer hoc@key-Club-Nummer erfasst
 werden. Hier erfolgt ein Eintrag im Bemerkungsfeld (Name, Vorname, Verein,
 Schiedsrichternummer). In diesen Fällen ist ausschließlich der Heimverein für die Ausfüllung des
 elektronischen Spielberichts verantwortlich; er muss dabei allerdings mit den beiden Schiedsrichtern,
 die das Spiel geleitet haben, zusammenarbeiten. Soweit nach der Spielordnung die Schiedsrichter für
 Stand August 2018

die Einträge im Spielberichtsbogen verantwortlich sind, muss der Heimverein diese Eintragungen nach Vorgabe der Schiedsrichter vornehmen oder ihnen die Möglichkeit eröffnen, diese Einträge selbst vorzunehmen. Die Auswärtsmannschaft kann jederzeit Einsicht in die vorgenommenen Eintragungen vornehmen.

## B) Zugriff auf den elektronischen Spielberichtsbogen

#### 1) Notwendigkeit der Hoc@key-Club-Nummer

Die Berechtigung der Schiedsrichter wird über die hoc@key-Club-Nummer vorgenommen. Jeder Schiedsrichter verfügt bereits jetzt über eine solche Nummer.

Empfehlung: Es ist für die Nutzung des elektronischen Spielberichts zwingend erforderlich, dass ihr Eure Zugangsdaten kennt und daher ratsam, dass ihr Euch rechtzeitig vor Eurem ersten Einsatz in der 1. Bundesliga Herren unter <u>http://hockey.de/VVI-web/default.asp</u>testweise in den hoc@keyClub einloggt.

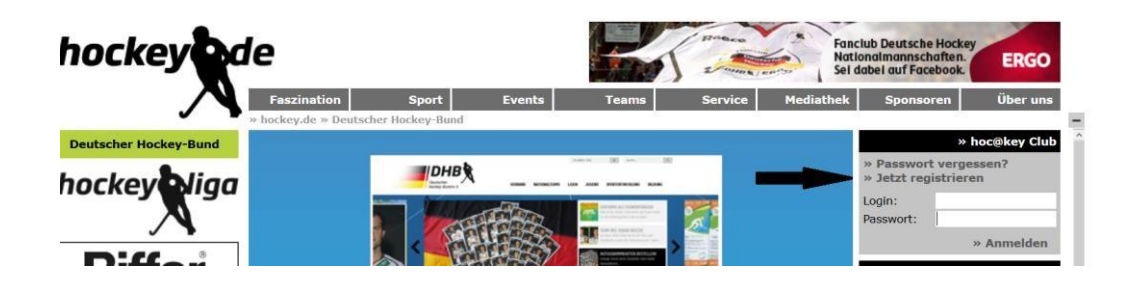

#### 2) Mit hoc@key-Club-Nummer anmelden

Um auf den elektronischen Spielberichtsbogen zugreifen zu können, gebt ihr zunächst Eure hoc@key-Club-Nummer und Euer Passwort ein und drückt dann den Knopf "Anmelden":

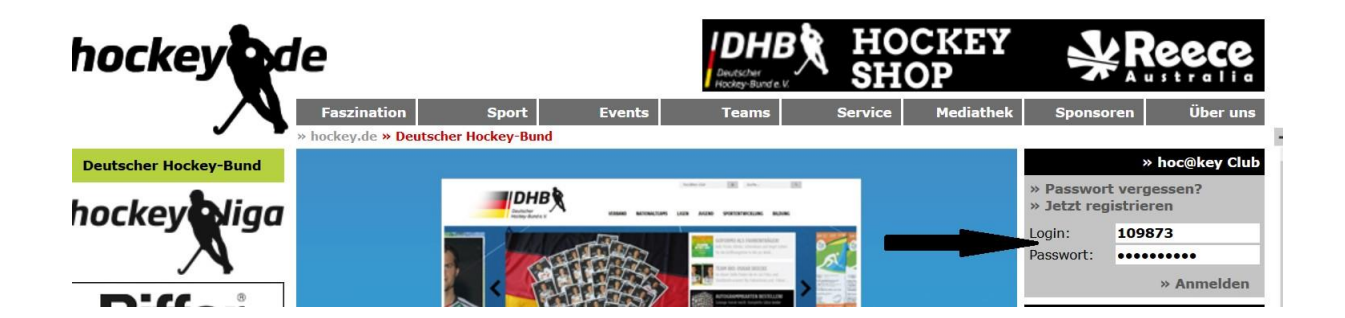

Im nächsten Bild drückt ihr auf den Text "zum hoc@key Club Menü":

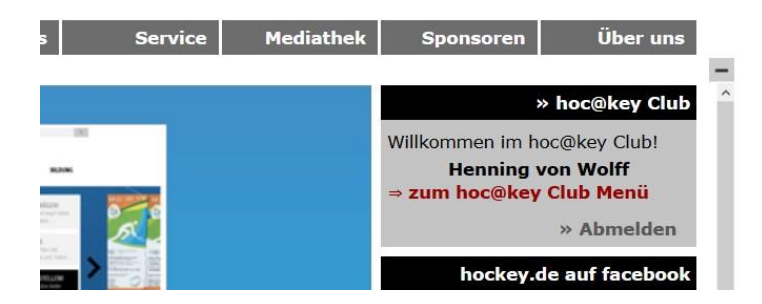

Im linken grün hinterlegten Bereich unterhalb des Menüpunkts "Administration" wählt ihr das Item "Spielverkehr" aus:

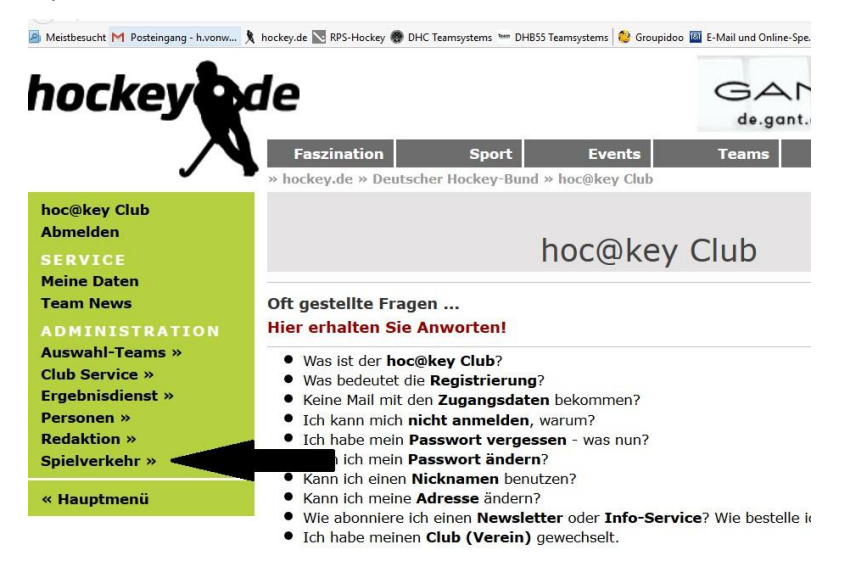

Im neuen grün hinterlegten Bereich wählt ihr links unterhalb des Menüpunkts "Spielverkehr" das Item "Spielbericht" aus:

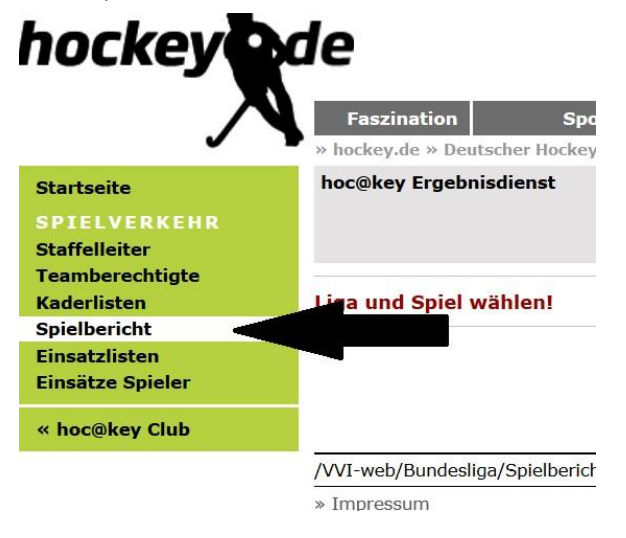

Im nächsten Bild wählt ihr rechts zunächst die Saison aus (hier Feld 16/17), dann die Liga (im Beispiel 1. BL Herren) und dann das entsprechende Spiel. Diese Eingaben müsst ihr bei jedem neuen Start der Internetseite machen.

| Faszination                      | Spo                                      | rt Events                                                                                       | Teams                                                 | Service | Mediathek | Sponsoren                                                                                            | Über uns     |
|----------------------------------|------------------------------------------|-------------------------------------------------------------------------------------------------|-------------------------------------------------------|---------|-----------|----------------------------------------------------------------------------------------------------|--------------|
| » hockey.de » De                 | utscher Hockey                           | -Bund » hoc@key Club                                                                            | » Spielverkehr                                        | 517     |           |                                                                                                    |              |
| hoc@key Ergeb                    | nisdienst                                |                                                                                                 |                                                       |         |           |                                                                                                    | Feld 2016/17 |
|                                  |                                          | Spielbe                                                                                         | richt                                                 |         |           | 1. BL Herren                                                                                         | ~            |
|                                  |                                          | Spielbe                                                                                         | arciic                                                |         |           | Spiel ???                                                                                            | ~            |
| Samstag, 17. S                   | eptember 20                              | 16 - nächster Spiel                                                                             | ltag:                                                 |         |           |                                                                                                    | Saison       |
| » 101<br>» 102<br>» 103<br>» 104 | 16:00 B<br>12:00 T<br>16:00 R<br>16:30 T | erliner HC - Club an d<br>uS Lichterfelde - Harr<br>ot-Weiss Köln - Nürn<br>SV Mannheim - UHC I | ler Alster<br>vestehuder THC<br>berger HTC<br>tamburg |         |           | <ul> <li>» Halle 15/16</li> <li>» Feld 15/16</li> <li>» Halle 16/17</li> <li>» Feld 16/17</li> </ul> |              |
| » 104<br>» 105<br>» 106          | 17:00 M<br>16:00 U                       | annheimer HC - Klipp<br>hlenhorst Mülheim -                                                     | per THC Hamburg<br>Crefelder HTC                      |         |           |                                                                                                    |              |

C) Datenerfassung im elektronischen Spielberichtsbogen

## 1) Vor dem Spiel (Spiel Status 0 / Spiel Status 1)

Bevor ihr als Schiedsrichter mit dem elektronischen Spielbericht in Berührung kommt, haben Heimund Gastmannschaft ihre Eintragungen vorgenommen, also bis zu 17 Spieler und 4 Betreuer ausgewählt und die Trikotfarben ihrer Mannschaft festgelegt. Der elektronische Spielberichtsbogen sollte sich nun im Status 1 befinden, denn nur dann können beide Mannschaften und ihr als Schiedsrichter die Eintragungen der beiden Mannschaften einsehen.

**Hinweis:** Zu diesem Zeitpunkt müsst ihr Euch noch nicht zwingend selbst einloggen, sondern es kann auch sein, dass der Spielleiter (ein Verantwortlicher des Heimvereins) eingeloggt ist. Es ist auch möglich, dass der Spielbericht zeitgleich an mehreren Endgeräten eingesehen bzw. bearbeitet wird.

Wichtig: Es kann vorkommen, dass ein Spieler, obwohl er nach der SPO DHB bereits spielberechtigt ist, von den Mannschaften nicht ausgewählt werden kann. Denkbar ist dies insbesondere, wenn der Antrag auf Erteilung einer Spielberechtigung am Tag vor dem Meisterschaftsspiel gestellt ist, er aber von der Passstelle noch nicht bearbeitet worden ist. Ein solcher Spieler muss namentlich im Bemerkungsfeld erfasst werden (siehe zu diesem Feld 3.). In diesem Fall müssen die Schiedsrichter die Identität eines Spielers anhand eines amtlichen Lichtbildausweises oder auf sonstige Weise überprüfen.

Die Betreuer der Mannschaften müssen ebenfalls über eine hoc@key-Club-Nummer verfügen und vor dem Spiel von den Mannschaften dem Kader zugeordnet werden. Gerade zu Beginn einer Saison kommt es vor, dass Betreuer noch nicht registriert sind. Auch diese Betreuer müssen im Bemerkungsfeld erfasst werden (siehe zu diesem Feld 3.). Die Vereine haben auch die Möglichkeit, Spieler zusätzlich als Betreuer zu erfassen (dann kann ein verletzter Spieler etwa auf der Bank Platz nehmen).

**Hinweis:** Der elektronische Spielbericht ist derzeit nicht für Smartphones ausgelegt, der Heimverein ist daher nach der SPO DHB verpflichtet, ein mit dem Internet verbundenes Endgerät (Computer, Laptop, Tablet, jedoch kein Mobiltelefon) zur Verfügung zu stellen, auf das beide Mannschaften sowie die Schiedsrichter hierauf jederzeit Zugriff erhalten müssen, um die notwendigen Eintragungen vornehmen bzw. überprüfen zu können. Notfalls ist aber eine Bearbeitung mit Smartphone möglich (wenn auch umständlich).

| hoc@                      | key Erge                             | bnisdienst              |                        |                      |       |    |    |        |            |                |                         |                                                | Feld 20                     | )16      | /17 |
|---------------------------|--------------------------------------|-------------------------|------------------------|----------------------|-------|----|----|--------|------------|----------------|-------------------------|------------------------------------------------|-----------------------------|----------|-----|
|                           |                                      |                         |                        | Spielbe              | ric   | ht |    |        |            | « Spiel Au     |                         |                                                | ß                           |          | 20  |
| Liga:                     |                                      | 1. BL Da                | amen                   |                      |       |    |    |        |            |                | Spiel S                 | status:                                        | 1963                        |          |     |
| Spiel:                    |                                      | Spiel 512               | 87296403 274 -         |                      |       |    |    |        |            |                | 1 =                     | in Vorbe                                       | reitu                       | ng       | Į.  |
| Zeit:<br>Ort:             |                                      | Sonntag, 1<br>» RRK-Hoc | 8. Septem<br>keyplätze | ber 2016 14:         | :00   |    |    |        |            |                |                         |                                                | Bearb                       | peit     | ung |
|                           |                                      | Rüssels                 | heimei                 | RK - Gro             | ßflot | tb | ek | er TH  | GC         |                | » Tea                   | ım RRK eintr                                   |                             |          |     |
| Schied<br>SR Be<br>Spielp | lsrichter:<br>obachter:<br>rotokoll: | N.Giannoul              | i   F.Haup             | tstock               |       |    |    |        |            |                | » Tea<br>» Spi<br>» Sch | im GTHGC ei<br>elprotokoll b<br>iiedsrichter I | ntrage<br>earbei<br>Eintrag | n<br>ten | C.  |
|                           | -                                    | Rüssels                 | heime                  | r RK                 |       |    |    |        | -          | Großflot       | tbeker                  | THGC                                           |                             |          |     |
|                           |                                      | Trikot:                 | blau                   |                      |       |    |    |        |            | Trikot:        | rot                     |                                                |                             |          |     |
|                           |                                      | Rock:                   | blau                   |                      |       |    |    |        | A          | Rock:          | blau                    |                                                |                             |          |     |
|                           |                                      | Stutzen:                | blau                   |                      |       |    |    |        |            | Stutzen:       | rot                     |                                                |                             |          |     |
|                           |                                      | TW-Trikot:              | grun                   |                      |       | _  |    |        |            | IW-INKOC;      | DIau                    |                                                |                             |          |     |
| TNr.                      | Name                                 |                         |                        | Pass                 | к     | Т  | С  | TNr.   | Name       |                |                         | Pass                                           | к                           | т        | C   |
| 16                        | Ankenbra                             | and, Petra              |                        | » 291203             | Х     |    |    | 15     | Brendel,   | Amelie         |                         | » 194506                                       | Х                           |          |     |
| 15                        | Bentsche                             | ck, Mara-Patr           | icia                   | » 235815             | х     |    |    | 16     | Breucker   | r, Charlotte   |                         | » 291729                                       | х                           |          |     |
| 21                        | Buchholz                             | , Clara                 |                        | » 300641             | X     |    |    | 26     | Brüning,   | Julia-Maria    |                         | » 279943                                       | X                           |          |     |
| 5                         | Frank, Ev                            | va r                    |                        | » 087532             | X     |    | С  | 19     | Busche,    | Laureen        |                         | » 291728                                       | X                           |          |     |
| 28                        | Heist, An                            | In-Paulin               |                        | » 21322/             | ×     |    |    | 12     | During, I  | Karlotta       |                         | » 313490                                       | ×                           |          |     |
| 17                        | Hof Lott                             | 3                       |                        | » 223287             | Ŷ     |    |    | 11     | Hahnefel   | ldt. Laura Fee |                         | » 290421<br>» 290422                           | Ŷ                           |          |     |
| 11                        | Kanz, En                             | nma                     |                        | » 212121             | x     |    |    | 6      | Hansen.    | Kaia           |                         | » 272025                                       | x                           |          |     |
| 1                         | Lahham,                              | Lisa                    |                        | » 122118             | x     | т  |    | 21     | Hartwig,   | Anna-Lena      |                         | » 290887                                       | x                           |          |     |
| 12                        | Scherer,                             | Isabel                  |                        | » 278444             | х     |    |    | 4      | Hofmann    | n, Gina        |                         | » 268400                                       | Х                           |          |     |
| 10                        | Sommer,                              | , Marie                 |                        | » 324318             | х     |    |    | 10     | Lindberg   | , Inke         |                         | » 235245                                       | х                           |          |     |
| 14                        | Steiner,                             | Charlotte               |                        | » 300633             | х     |    |    | 98     | Paul, Silj | a              |                         | » 280053                                       | х                           | Т        |     |
| 4                         | Stumpf,                              | Anna Sophia             |                        | » 324319             | X     |    |    | 34     | Polewcza   | ak, Paulina    |                         | » 337472                                       | X                           |          |     |
| 42                        | Tiedtke,                             | Kara                    |                        | » 300636             | X     |    |    | 44     | Schwab,    | Franziska      |                         | » 141108                                       | X                           |          | С   |
| 29                        | Werner,                              | Fabienne                |                        | » 259369             | X     |    |    | 3/     | Steyrer,   | Lisa           |                         | » 290420                                       | X                           |          |     |
| 20                        | Wilfer, Al<br>Wolf, Fra              | ntonia<br>Inka          |                        | > 213923<br>> 325265 | F     | F  |    | 18     | witte, is  | abei           |                         | » 1500/1                                       | x                           |          |     |
|                           |                                      |                         |                        |                      |       | -  |    |        | 54<br>1525 |                |                         | 8                                              | 24                          | - A- A   | 2   |
|                           | Staff                                |                         |                        | hoc@key              | к     |    |    |        | Staff      |                |                         | hoc@key                                        | к                           |          |     |
|                           | Hahl, No                             | rman                    |                        | » 104654             | х     |    |    |        | Behrman    | nn, Michael    |                         | » 104386                                       | х                           |          |     |
|                           | Huver, Ja                            | anine                   |                        | » 156932             | х     |    |    |        | Grashoff   | , Patricia     |                         | » 241441                                       | х                           |          |     |
|                           | Namuo-S                              | Schneider, Lin          | da                     | » 233220             | х     |    |    |        | Pingel, №  | 1alte          |                         | » 142963                                       | Х                           |          |     |
|                           | Zimmern                              | nann, Christia          | n                      | » 159878             | Х     |    |    |        | Porepp,    | Anna-Lena      |                         | » 224868                                       | Х                           |          |     |
| 17.09                     | .16 10:2                             | 5: Namuo-S              | chneider,              | Linda                |       |    |    | 18.09  | 9.16 13:5  | 6 Behrmann,    | , Michael               |                                                |                             |          |     |
| Ben                       | nerkun                               | igen                    |                        |                      |       |    |    |        |            |                |                         |                                                |                             |          |     |
| ke                        | ine                                  |                         |                        |                      |       |    |    |        |            |                |                         |                                                |                             |          |     |
| Sch                       | iederic                              | hter Kos                | ten                    |                      |       |    |    |        |            |                |                         |                                                |                             |          |     |
| Jul                       | Name                                 | ancer nos               | con                    | Übernacht            | CD    | ٨E |    | Specco | Rabe/Fl    |                | 8 10                    | SUMME                                          |                             |          |     |
|                           | Name                                 |                         |                        | obernacht.           | SP    | AE |    | spesen | Dann/Fil   | ig PKW         |                         | SOMME                                          |                             |          |     |
|                           | N.Glanno                             | tock                    |                        |                      |       |    |    |        |            |                |                         |                                                |                             |          |     |
|                           | Beobacht                             | ter                     |                        |                      |       |    |    |        |            |                |                         |                                                |                             |          |     |
| Protol                    | coll: 18.0                           | 9.16 11:52              | Namuo-S                | Schneider, Lind      | la    |    |    |        |            |                |                         |                                                |                             |          |     |
| schie                     | isrichter:                           | 1                       |                        | 52                   |       |    |    |        |            |                |                         |                                                |                             |          |     |
| Tors                      | schütze                              | en                      |                        |                      |       |    |    | Kar    | ten        |                |                         |                                                |                             |          |     |

Ihr als Schiedsrichter könnt nun – genau wie Heim- und Gastverein – alle ausgewählten Spieler samt Passnummer einsehen. Das System überprüft automatisch, ob die Spieler, die eingesetzt werden sollen, über eine Spielberechtigung für den Verein verfügen. Es ist also nicht mehr notwendig, dass ihr die Einträge im elektronischen Spielbericht mit einer Pass-App oder gar ausgedruckten Spielerpässen abgleicht. Auch müssen keine Häkchen zur Bestätigung gesetzt werden, dass ihr Spielerpässe für die gelisteten Spieler habt einsehen können. Für den Fall, dass ihr eine Identitätskontrolle aufgrund begründeter Zweifel an der Richtigkeit der Eintragungen der Mannschaften für notwendig erachtet, könnt ihr den entsprechenden Namen anklicken und so den (elektronischen) Spielerpass samt Photo einsehen.

**Hinweis:** Nachdem der SRA zum 1.4.2017 die Hockeyregeln dergestalt geändert hat, dass Spieler, die noch der Altersklasse der A-Jugend angehören, nicht mehr die für Jugendliche geltenden besonderen Schutzbestimmungen (dürfen nicht als Feldspieler mit TW-Rechten eingesetzt werden) beachten müssen, sofern sie im Erwachsenenbereich eingesetzt werden, ist es für die Schiedsrichter nicht

mehr wichtig zu wissen, welcher Spieler Jugendlicher ist. Die in der letzten Saison im elektronischen Spielbericht noch erfolgte farbliche Hervorhebung (in blau) von Jugendspielern ist daher entfallen.

Sollte ein Spieler über keine gültige Spielberechtigung für den Verein, für den er eingesetzt werden soll, verfügen, ist der entsprechende Name samt Passnummer rot eingefärbt. Der Spieler kann – auf Risiko des Vereins – gleichwohl eingesetzt werden, der Staffelleiter bzw. der Zuständige Ausschuss wird in diesem Fall im Nachhinein die Spielberechtigung noch einmal sorgfältig prüfen. Von Eurer Seite ist aber nichts weiter zu veranlassen (auch kein Eintrag im Feld "Bemerkungen").

**Hinweis:** Auch wenn Spielername und Passnummer nicht rot aufleuchten, kann es natürlich sein, dass ein Spieler nicht spielberechtigt ist, etwa weil er für das Meisterschaftsspiel gesperrt ist oder weil er zwischenzeitlich im Ausland an einem Meisterschaftsspiel mitgewirkt hat und daher seine Spielberechtigung erloschen ist. Hiermit habt ihr aber ebenfalls nichts zu tun, bei Zweifeln über die Wirksamkeit der Spielberechtigung werden Staffelleiter und Zuständiger Ausschuss tätig.

Solange sich das Spiel im Status 1 befindet, können Heim- und Gastverein noch Änderungen an den vorgenommenen Eintragungen vornehmen, also Spieler – etwa im Verletzungsfall – austauschen, Rückennummern ändern etc. Deshalb ist es wichtig, dass der Spielleiter (= ein Verantwortlichen der Heimmannschaft) kurz vor Anpfiff den Status des elektronischen Spielberichts von 1 (= in Vorbereitung) auf 2 (= läuft) setzt, dieser Status kann nicht mehr zurückgesetzt werden. Die Items wie z.B. Teams eintragen sind auf passiv gesetzt und können nicht mehr ausgewählt werden.

#### Empfehlung: Ihr solltet daher gemeinsam mit dem Spielleiter kurz vor Spielbeginn den Status von 1 auf 2 setzen oder zumindest mit dem Spielleiter eine entsprechende Absprache treffen, dass tatsächlich der Status spätestens mit Spielbeginn geändert wird.

Hinweis: Sollte der Status aus Versehen vor Spielbeginn auf 2 gesetzt worden sein, ist aber noch eine Änderung nötig, müsst ihr das Feld "Bemerkungen" nutzen.

#### 2) Während des Spiels (Spiel Status 2)

Während des Spiels wird vom Heimverein der sog. Tor-Ticker (der für die Öffentlichkeit live einsehbar ist) bedient. Dort werden alle Torschützen (inklusive Minute) und die Art des Tores /Feldtor, Strafeckentor, 7-m-Tor) eingetragen.

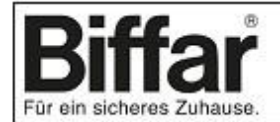

# **Bundesliga TOR Ticker**

| Samst   | tag, 4. Jun | i 2016 » 4 Spiele                  |     | Kein Update  |
|---------|-------------|------------------------------------|-----|--------------|
|         |             |                                    |     | Admin Ticker |
| 234     | 19:00       | Rot-Weiss Köln - Harvestehuder THC | 4:2 | Endstand     |
|         |             | 1:0 H.Schwarzer (9')               |     |              |
|         |             | 2:0 C.Rühr (41')                   |     |              |
|         |             | 2:1 T.Hauke (E, 45')               |     |              |
|         |             | 2:2 A.Pöhling (50')                |     |              |
|         |             | 3:2 M.Miltkau (58')                |     |              |
|         |             | 4:2 A.Schöllkopf (E, 60')          |     |              |
| » 1. BI | L Damen     |                                    |     |              |
| 633     | 12:00       | Münchner SC - Rot-Weiss Köln       | 0:1 | Endstand     |
| 634     | 14:15       | Düsseldorfer HC - UHC Hamburg      | 1:2 | Endstand     |
| » 2. Bl | Damen       |                                    |     |              |
|         | Keine S     | piele!                             |     |              |
| » 1. BI | L Herren    |                                    |     |              |
| 233     | 16:45       | Mannheimer HC - UHC Hamburg        | 1:3 | Endstand     |
| 234     | 19:00       | Rot-Weiss Köln - Harvestehuder THC | 4:2 | Endstand     |
| » 2. Bl | L Herren    |                                    |     |              |

Keine Spiele!

## 3) Nach dem Spiel (Spiel Status 3 / Spiel Status 4)

Ist das Spiel beendet, setzt der vom Heimverein gestellte Spielleiter das Spiel von Status 2 (=läuft) auf Status 3 (=beendet). Auch dieser Status kann nicht mehr zurückgesetzt werden. Es ist allerdings auch jetzt noch möglich, ggf. die Angaben im Torticker zu korrigieren und etwa die Namen der Torschützen zu ändern. Die Richtigkeit der Torschützen zu überprüfen, ist aber nicht Aufgabe der Schiedsrichter, sondern der betroffenen Mannschaften.

Das Halbzeit- und Endergebnis wird nicht automatisch aus dem Tor-Ticker übernommen, aber angezeigt. **Es ist daher notwendig, dass der Spielleiter oder ihr das End- und Halbzeitergebnis manuell eintragt.** Die Erfassung des Halbzeitergebnisses erfolgt in einem Textfeld, also bitte achte auf das Format "(x:y)". Danach drückt ihr den Knopf "Ergebnis eintragen".

**Hinweis:** Auch wenn in den Bundesligen nun die Spielzeit 4 \*15 Minuten beträgt, ist weiterhin nur das Halbzeitergebnis (= Ergebnis nach Ende des 2. Viertels) einzutragen.

Hinweis: Das Ergebnis ist nach der SPO DHB spätestens 15 Minuten nach Spielende einzutragen.

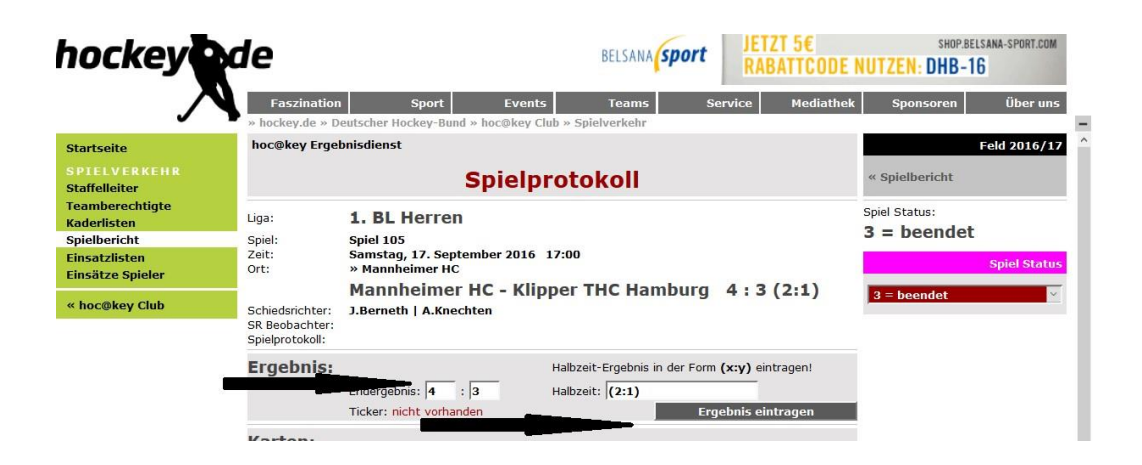

Sollte eine Mannschaft einen ETW eingesetzt haben, muss in dem hierfür vorgesehenen Feld der Status des ETW von "hat nicht gespielt"(= Voreinstellung) in "wurde eingesetzt" geändert und anschließend gespeichert werden.

Zusätzlich müssen die Karten eingegeben werden. Zwingend ist nach der Spielordnung die Eingabe der Art der Karte (grün, gelb, gelb-rot, rot), des Spielers, der die Karte erhalten hat, und des Grundes (bei einer roten Karte können im Feld "Bemerkungen" oder in Form eines gesonderten Sonderberichts weitere Angaben gemacht werden). Insoweit steht ein Auswahlmenü zur Verfügung. Die Minute, in der die Karte gezeigt wurde, kann zusätzlich angegeben werden.

| Karte | en:                                                                      |                                                                                                    |                                                                                                    |           |
|-------|--------------------------------------------------------------------------|----------------------------------------------------------------------------------------------------|----------------------------------------------------------------------------------------------------|-----------|
|       | » Gelb - TS<br>» Grün - Kl<br>» Grün - Kl<br>» Gelb - Kli<br>» Grün - TS | VMH 9 - M.Schulz-Linkholt (;<br>ipper 22 - G.Steins (25') - ur<br>ipper 17 - C.Reimann (27') -<br>pper 33 - M.Schlüter (40') -<br>SVMH 33 - K.Käppeler (55') - | 1') - unsportliches Verhalten<br>sportliches Verhalten<br>Foulspiel<br>unsportliches Verhalten<br>ständiges Reklamieren |           |
| Min.  | Karte                                                                    | Person                                                                                                    | Grund                                                                                                    |           |
|       | ???                                                                      | v TSV Mannheim                                                                                                    |                                                                                                    | ~         |
|       |                                                                          |                                                                                                    | Karte                                                                                                    | eintragen |

Auch nachdem die Karten eingetragen sind, können diese angeklickt und bearbeitet werden.

| Kart                                                                                                    | en:   |                  |               |                      |  |  |  |  |
|----------------------------------------------------------------------------------------------------|-------|------------------|---------------|----------------------|--|--|--|--|
| <ul> <li>» Gelb - TSVMH 9 - M.Schulz-Linkholt (11') - unsportliches Verhalten</li> <li>» Grün - Klipper 22 - G.Steins (25') - unsportliches Verhalten</li> <li>» Grün - Klipper 17 - C.Reimann (27') - Sonstiges, s. Bemerkungen</li> <li>» Gelb - Klipper 33 - M.Schlüter (40') - unsportliches Verhalten</li> <li>» Grün - TSVMH 33 - K.Käppeler (55') - ständiges Reklamieren</li> </ul> |       |                  |               |                      |  |  |  |  |
| Min.                                                                                                    | Karte | Person           | Grund         |                      |  |  |  |  |
| 55                                                                                                    | Grün  | ✓ 33 Käppeler, I | Kei 🗸 3 - stä | ndiges Reklamieren 🔽 |  |  |  |  |
|                                                                                                    | Ka    | arte löschen     | Abbrechen     | Karte ändern         |  |  |  |  |

Zum Abschluss müsst ihr als Schiedsrichter eventuelle Bemerkungen (eingesetzer Spieler, für den kein Datensatz in der Passdatenbank vorhanden ist; Verletzungen; Sonderbericht zu einer roten Karte; sonstige besondere Vorkommnisse) im Textteil Bemerkungen erfassen. Diese Texte müssen mit dem Knopf "Bemerkungen eintragen" gespeichert werden.

Außerdem müssen die Kosten der Schiedsrichter erfasst und durch den Knopf "SR Kosten eintragen" gespeichert werden.

**Hinweis:** Das Ergebnis kann erst im Status 3 eingetragen werden, Karten, Kosten und Bemerkungen (hierzu zählen auch zusätzliche, bislang nicht registrierte Betreuer der Mannschaften) können dagegen auch in einem früheren Status eintragen werden.

Die vorzunehmenden Eintragungen können sowohl unter dem Login des Spielleiters als auch unter dem eines Schiedsrichters vorgenommen werden.

Wichtig: Die Eingabe von Informationen muss für jede "Sektion" im Spielberichtsbogen gesondert bestätigt werden. Also kann man nicht Bemerkungen, ETW; Karten, Schiedsrichter-Kosten und das Ergebnis gleichzeitig erfassen und speichern, sondern muss dies in fünf einzelnen Schritten machen.

| - 900                         | nis:                                                                            |                                                                                                    | Ha                                                                                                   | lbzeit-Erge                                                      | bnis in Klamı                             | mern (x:y) eir | ntragen! |
|-------------------------------|---------------------------------------------------------------------------------|----------------------------------------------------------------------------------------------------|----------------------------------------------------------------------------------------------------|------------------------------------------------------------------|-------------------------------------------|----------------|----------|
|                               | Ende                                                                            | rgebnis: 3 : 1                                                                                            | L Ha                                                                                                 | Ibzeit: (3:                                                      | 1)                                        |                |          |
|                               | Ticke                                                                           | er: 3:1 (3:1)                                                                                             |                                                                                                    |                                                                  | E                                         | Ergebnis eint  | ragen    |
| Ersatz                        | torwart                                                                         | e:                                                                                                    |                                                                                                    |                                                                  |                                           |                |          |
| rsv Manr                      | nheim - 66 - 5                                                                  | Stadler, Alexander                                                                                        | Kli                                                                                                  | pper THC H                                                       | lamburg - 32                              | - Köllen, Tim  | D        |
| hat nich                      | t gespielt                                                                      | ~                                                                                                    | h                                                                                                    | at nicht ge                                                      | espielt                                   | ~              | 66       |
|                               |                                                                                 |                                                                                                    |                                                                                                    |                                                                  | Än                                        | derungen sp    | eichern  |
| Kartei                        | n:                                                                              |                                                                                                    |                                                                                                    |                                                                  |                                           |                |          |
|                               | » Gelb - TS\<br>» Grün - Klip<br>» Grün - Klip<br>» Gelb - Klip<br>» Grün - TS\ | /MH 9 - M.Schulz-<br>opper 22 - G.Steins<br>opper 17 - C.Reima<br>oper 33 - M.Schlüte<br>VMH 33 - K.Käppe | Linkholt (11') - (<br>(25') - unsportl<br>nn (27') - Foulsg<br>er (40') - unspo<br>ler (55') - ständ | unsportlich<br>iches Verh<br>piel<br>rtliches Ver<br>iges Reklar | es Verhalten<br>alten<br>halten<br>mieren |                |          |
| 4in.                          | Karte                                                                           | Person                                                                                                    |                                                                                                    | Gr                                                               | und                                       |                |          |
|                               | 777                                                                             | V TSV Man                                                                                                 | nheim                                                                                                | ~ ?                                                              | ??                                        |                |          |
|                               | -                                                                               | -                                                                                                    |                                                                                                    |                                                                  |                                           | Karte eintra   | gen      |
| Schie                         | dsrichter                                                                       | Kosten:                                                                                                   |                                                                                                    |                                                                  |                                           |                |          |
| Name                          |                                                                                 | hoc@key                                                                                                   | Übernacht.                                                                                           | SPAE                                                             | Spesen                                    | Bahn/Flug      | PKW      |
| S.Leiber                      |                                                                                 | 104609                                                                                                    |                                                                                                    | 75,00                                                            |                                           | 40,00          |          |
| Lubrich                       |                                                                                 | 104893                                                                                                    |                                                                                                    | 75,00                                                            |                                           |                | 15,00    |
| Beobacht                      | er                                                                              |                                                                                                    |                                                                                                    |                                                                  |                                           |                |          |
|                               |                                                                                 |                                                                                                    |                                                                                                    |                                                                  | s                                         | R Kosten ein   | tragen   |
|                               |                                                                                 | e e e e e e e e e e e e e e e e e e e                                                                     |                                                                                                    |                                                                  |                                           |                |          |
| Beme                          | rkunaen                                                                         |                                                                                                    |                                                                                                    |                                                                  |                                           |                |          |
| Beme<br>Verletzur             | rkungen<br>na: Nr. 24 Ch                                                        | <ul> <li>ristoph Amend (Kl</li> </ul>                                                                     | ipper) am rechte                                                                                     | en Knie.                                                         |                                           |                |          |
| Beme<br>Verletzur<br>Torschüt | rkungen<br>ng: Nr. 24 Ch<br>ze zum 0:1 N                                        | •<br>ristoph Amend (Kl<br>r. 11 Leon Bernste                                                              | ipper) am rechte<br>ein (Klipper)                                                                    | en Knie.                                                         |                                           |                |          |

Bemerkung eintragen

Die Öffentlichkeit kann die Schiedsrichterkosten und das Feld "Bemerkungen" nicht einsehen.

Sind diese Eintragungen endgültig erfolgt, setzt der Spielleiter das Spiel von Status 3 (=beendet) auf Status 4 (=abgeschlossen). Auch dieser Status ist endgültig und kann nicht mehr zurückgesetzt werden.

Hinweis: Es ist daher wichtig, dass ihr als Schiedsrichter den Bogen vor der Statusänderung von 3 auf 4 auf Vollständigkeit und Richtigkeit prüft. Solltet ihr nach der Statusänderung ausnahmsweise feststellen, dass ihr Eintragungen vergessen habt oder diese unrichtig sind, müsst ihr per E-Mail den Staffelleiter (für die 1. Bundesliga Herren [Feld und Halle] und 1. Bundesliga Damen [Feld]: steckelbruck@deutscher-hockey-bund.de, für die 2. Bundesliga Herren [Feld und Halle]: friedr.dietrich@t-online.de, für die 2. Bundesliga Damen [Feld] und Bundesliga Damen [Halle]; frank.selzer-hockey@arcor.de) informieren.

Schließlich müsst ihr als Schiedsrichter die Richtigkeit der Angaben im Spielberichtsbogen bestätigen. Spätestens jetzt muss sich jeder Schiedsrichter über seinen Login einloggen, wie oben beschrieben das entsprechende Spiel auswählen und den Button "Schiedsrichter Eintrag" anklicken. Nun öffnet sich ein Feld "Ich bestätige die Richtigkeit der Einträge im Spielprotokoll", bitte hier "OK" drücken. Dieser Vorgang ist von beiden Schiedsrichtern durchzuführen.

| Spie                          | lbericht                                             | « Spiel Auswa                 | ы                                  |
|-------------------------------|------------------------------------------------------|-------------------------------|------------------------------------|
| nen                           |                                                      | Spiel Status:                 |                                    |
| ktober 2016<br>r HC           | Meldung der Website                                  |                               | Bear                               |
| rfer HC -  <br>k   G.Müller-) | G.Müller-Kriwet:<br>Ich bestätige die Richtigkeit de | r Einträge im Spielprotokoll. | agen<br>tragen<br>carbe<br>lintrag |
| rfer HC                       | ОК                                                   | Abbrechen                     |                                    |
|                               |                                                      | Stutzen:<br>TW-Trikot:        |                                    |

**Hinweis:** Die elektronischen Unterschriften müssen nach der SPO DHB 30 Minuten nach Spielende vorgenommen werden.

| hoc@                                                 | key Erge   | bnisdienst                                           |                                            |                 |   |   |   |      |                                                                                                    | 1                                                                        | eld 20                             | )16 <i>,</i> | /17 |  |  |
|------------------------------------------------------|------------|------------------------------------------------------|--------------------------------------------|-----------------|---|---|---|------|----------------------------------------------------------------------------------------------------|--------------------------------------------------------------------------|------------------------------------|--------------|-----|--|--|
|                                                      |            |                                                      | « :                                        | « Spiel Auswahl |   |   |   |      |                                                                                                    |                                                                          |                                    |              |     |  |  |
| lia: 1 Bl Herren                                     |            |                                                      |                                            |                 |   |   |   |      |                                                                                                    | Spiel Status:                                                            |                                    |              |     |  |  |
| Coiele                                               |            | Coial 228                                            |                                            |                 |   |   |   |      | 5 :                                                                                                    | = offiziell                                                              |                                    |              |     |  |  |
| Zeit:<br>Ort:                                        |            | Sonntag, 7.<br>» Nürnberg                            | . Mai 2017<br>Jer HTC 1                    | 12:00           |   |   |   |      |                                                                                                    |                                                                          | Bearb                              | eitu         | ing |  |  |
| Schiedsrichter:<br>SR Beobachter:<br>Spielprotokoll: |            |                                                      |                                            |                 |   |   |   |      | 2:3(1:0) ************************************                                                                               | Feam NHTC eint<br>Feam HTHC eint<br>Spielprotokoll b<br>Schiedsrichter E | ragen<br>ragen<br>earbei<br>intrag | ten          |     |  |  |
|                                                      |            | Nürnbe<br>Trikot:<br>Hose:<br>Stutzen:<br>TW-Trikot: | rger HT(<br>weiss<br>rot<br>rot<br>schwarz | C               |   |   |   |      | Harvestehud         Trikot:       schwa         Hose:       schwa         Stutzen:       gelb         TW-Trikot:       blau | er THC<br>Irz<br>Irz                                                     |                                    |              |     |  |  |
| TNr.                                                 | Name       |                                                      |                                            | Pass            | к | т | С | TNr. | Name                                                                                                    | Pass                                                                     | к                                  | т            | С   |  |  |
| 21                                                   | Bechhold   | l, Leif                                              |                                            | » 302286        | х |   |   | 18   | Brinckman, Anton                                                                                                    | » 328277                                                                 | E                                  | Е            |     |  |  |
| 2                                                    | Benke, D   | ario                                                 |                                            | » 281083        | х |   |   | 19   | Dabelstein, Finn                                                                                                    | » 313606                                                                 | Х                                  |              |     |  |  |
| 8                                                    | Benzinge   | r, Benjamin                                          |                                            | » 302287        | х |   |   | 8    | Dawson-Smith, Richard                                                                                                    | » 313607                                                                 | х                                  |              |     |  |  |
| 22                                                   | Bernet, F  | ritz                                                 |                                            | » 281375        | х |   |   | 15   | Farrant, George                                                                                                    | » 290938                                                                 | Х                                  |              |     |  |  |
| 16                                                   | Brügel, J  | oscha                                                |                                            | » 131604        | х |   | С | 27   | Hasun, Xaver                                                                                                    | » 221608                                                                 | х                                  |              |     |  |  |
| 11                                                   | Cerulus,   | Maxime                                               |                                            | » 302876        | х |   |   | 9    | Körper, Michael                                                                                                    | » 165722                                                                 | х                                  |              |     |  |  |
| 30                                                   | Förster, I | Philip                                               |                                            | » 167069        | х |   |   | 10   | Lietz, Tobias                                                                                                    | » 111069                                                                 | X                                  |              | С   |  |  |
| 33                                                   | Linkohr, I | Lorenz                                               |                                            | » 302293        | E | Е |   | 5    | Schnepel, Maximilian                                                                                                    | » 313959                                                                 | N                                  |              |     |  |  |
| 9                                                    | Mahdi, G   | ötz                                                  |                                            | » 167068        | G |   |   | 23   | Spooner, Nicholas                                                                                                    | » 300920                                                                 | Х                                  |              |     |  |  |
| 3                                                    | Mechtold   | , Jon                                                |                                            | » 302294        | Х |   |   | 28   | Stanzl, Patrick                                                                                                    | » 313608                                                                 | х                                  |              |     |  |  |
| 10                                                   | Wesley, (  | Christopher                                          |                                            | » 027714        | N |   |   | 24   | Walter, Tobias                                                                                                    | » 222637                                                                 | Х                                  | Т            |     |  |  |
| 14                                                   | Wolff, Fre | ederic                                               |                                            | » 131594        | G |   |   | 11   | Willemsen, Leon                                                                                                    | » 256921                                                                 | Х                                  |              |     |  |  |

Bei vollständiger Nutzung des elektronischen Spielberichts ist kein Ausdruck mehr erforderlich. Den Vereinen steht es frei, Ausdrucke vorzunehmen (etwa als Beleg für die vereinsinterne Buchung oder Informationen für die Presse).

Bei Fragen und Anregungen zum elektronischen Spielberichtsbogen wendet Euch bitte an: glubrecht@hockey.de.